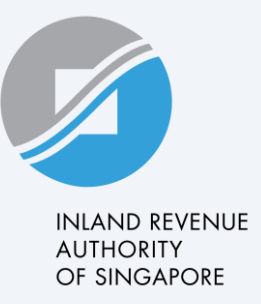

# **User Guide**

Apply/Manage GIRO Plan (Individuals)

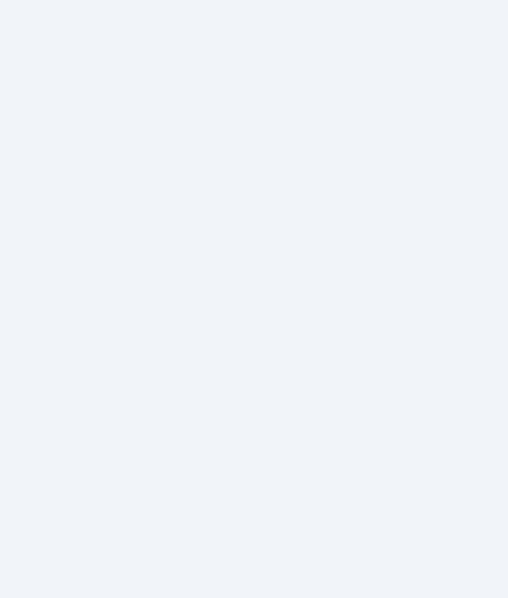

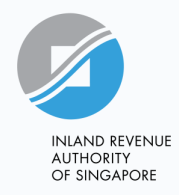

# Apply/Manage GIRO Plan

- You may apply for eGIRO, re-activate your GIRO arrangement, edit your GIRO plan or change your bank account through myTax Portal for your Individual Income Tax and Property Tax:
- a) **Apply for new GIRO arrangement** using an Internet Banking account with DBS/POSB, OCBC, UOB, Bank of China, Citibank, HSBC or Maybank.
- b) Re-activate GIRO arrangement of a previous GIRO arrangement set up with IRAS
- c) Edit existing active GIRO plan or bank account
- This user guide will show you the steps on how to apply for a new eGIRO arrangement, re-activate your previous GIRO arrangement, edit your GIRO plan and change your bank account through myTax Portal.

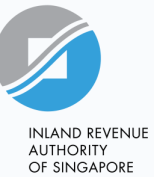

#### At myTax Portal landing page

#### <u>Step 1</u>

## Select **Personal Tax** to log in to <u>myTax Portal</u>.

| X                      | myTax Portal Login                 |
|------------------------|------------------------------------|
|                        | A Personal Tax                     |
|                        | Company/ Business Tax              |
|                        | ▲ Tax Agent Login →                |
| Contract of the second | Stamp Duty >                       |
|                        | ← Client Notice of Transfer        |
|                        | Need access? Register for Singpass |

To Apply for New GIRO arrangement, please refer to Steps 1 to 7 To Re-activate GIRO arrangement, please refer to Steps 8 to 11 To Edit existing active GIRO plan or bank account, please refer to Steps 12 to 15

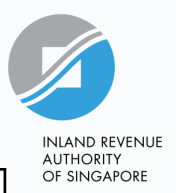

#### <u>Step 2</u>

#### Under 'Account', click on "Apply/Manage GIRO Plan".

| Overview       Individuals       Property       \$45       More ∨         It login on Friday, 19 Jul 2024 02:17 PM (Singapore time).         Ax Matters at a Glance         Note: We are enhancing this feature in phases, so some information may not be available. During this notices or specific digital services for up-to-date information.         Individual Income Tax         \$\$200.00 |                                                        |
|----------------------------------------------------------------------------------------------------|--------------------------------------------------------|
| ax Matters at a Glance<br>Note: We are enhancing this feature in phases, so some information may not be available. During this<br>notices or specific digital services for up-to-date information.<br>Individual Income Tax<br>\$\$200.00                                                                                                    | 8                                                      |
| Ax Matters at a Glance<br>Note: We are enhancing this feature in phases, so some information may not be available. During this<br>notices or specific digital services for up-to-date information.<br>Individual Income Tax<br>\$\$200.00                                                                                                    | View Account Summary                                   |
| Note: We are enhancing this feature in phases, so some information may not be available. During this notices or specific digital services for up-to-date information.                                                                                                    | Pay Taxes<br>View GIRO Plan<br>Apply/ Manage GIRO Plan |
| Individual Income Tax<br>S\$200.00                                                                                                    | Appeal Penalty Waiver                                  |
| S\$200.00                                                                                                    |                                                        |
|                                                                                                    |                                                        |
| VIEW ACCOUNT DETAILS                                                                                                    |                                                        |

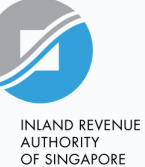

#### <u>Step 3</u>

Select the Bank that you wish to apply GIRO with from the dropdown list and click on "Select".

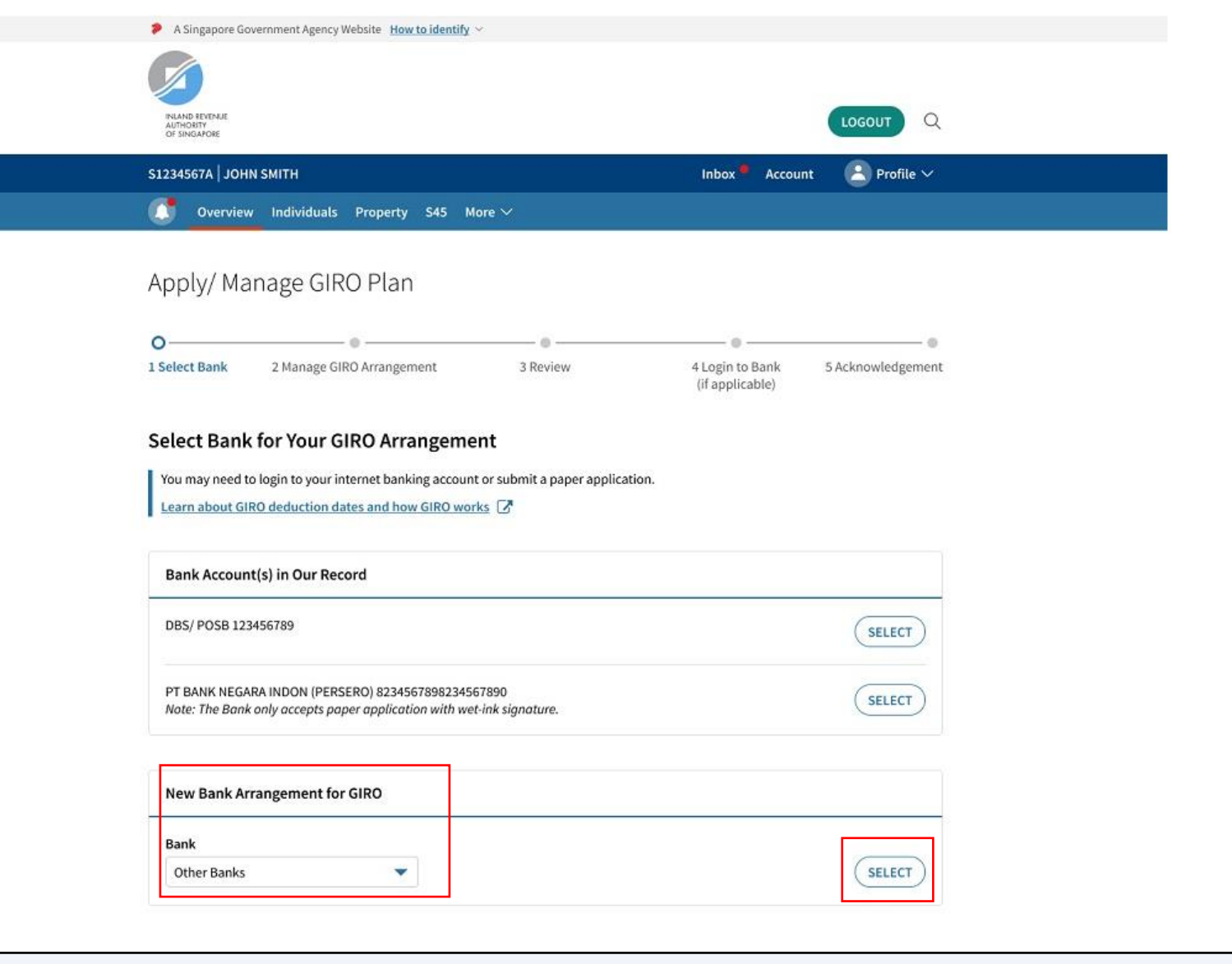

#### Step 4

Select the tax account(s) that you wish to set up GIRO arrangement.

You may select GIRO Plan Option between '**Monthly**' and '**Onetime Yearly**'.

• Edit the **duration of your GIRO plan** by clicking on '+' to increase or '-' to reduce the number of instalments (applicable for Monthly plan only).

Click on **Continue** to go to the Review page or **Back** to go back to the previous page.

| Apply/ Manage (<br>< <u>Back to previous</u> | GIRO Plan                        |                                      |                                                  |
|----------------------------------------------|----------------------------------|--------------------------------------|--------------------------------------------------|
| <b>⊘</b><br>1 Select Bank                    | 2 Manage GIRO 3 R<br>Arrangement | eview 4 Login to Bank<br>applicable) | (if 5 Acknowledgement                            |
| Manage GIRO Arrar                            | ngement                          |                                      |                                                  |
| Your tax account(s) shown be                 | low are not on GIRO.             |                                      |                                                  |
| <ul> <li>Select All</li> </ul>               |                                  |                                      |                                                  |
| 1 - 3 of 3 Record(s)                         |                                  |                                      |                                                  |
| Individual Income                            | Tax                              |                                      |                                                  |
| GIRO Plan Option*                            | No. of Instalment(s)             | Account Balance                      | You will be paying                               |
| Monthly                                      | - 8 +                            | S\$321.68                            | S\$40.21 per month                               |
| One-time Yearly                              |                                  |                                      | from Sep 24 - Apr 25                             |
| Property Tax                                 |                                  |                                      |                                                  |
| © 30 Street Name 886                         | 594 #11-52 S/864418)             |                                      | You will meeting your GIPO                       |
| Tax Ref No. 9318471K                         | JJ4 #11-J2 5(004410)             |                                      | plan when you have tax<br>payable in the future. |
| GIRO Plan Option*                            |                                  | Account Balance                      |                                                  |
| Monthly                                      |                                  | S\$0.00                              |                                                  |
| One-time Yearly                              |                                  |                                      |                                                  |
|                                              |                                  |                                      |                                                  |
| Property Tax                                 |                                  |                                      |                                                  |
| 335 Street Name 97                           | 709 #06-504 S(876287)            |                                      | You will be paying                               |
| Tax Ref No. 9317935J                         |                                  |                                      | S\$1,598.40                                      |
| GIRO Plan Option*                            |                                  | Account Balance                      | in Sep 24                                        |
| Monthly                                      |                                  | S\$1,598.40                          |                                                  |
| One-time Yearly                              |                                  |                                      |                                                  |
| <b>_</b>                                     |                                  |                                      |                                                  |
| 3 Record(s) Selected                         |                                  |                                      |                                                  |
|                                              |                                  |                                      |                                                  |
|                                              |                                  |                                      |                                                  |
|                                              | BACK                             | CONTINUE                             |                                                  |
|                                              |                                  |                                      |                                                  |

AUTHORITY OF SINGAPORE

#### <u>Step 5</u>

Please read the Declaration details. Should you agree with the Declaration details and wish to continue with the eGIRO application, please check the **Declaration** box and click "Continue".

INLAND REVENUE AUTHORITY OF SINGAPORE

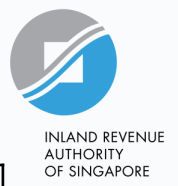

Х

#### <u>Step 6</u>

You will be redirected to the selected bank's Internet Banking page.

Login to the Internet Banking Portal and complete the eGIRO setup as directed.

### 🛕 Directing to Your Bank

You will be redirected to the selected bank's Internet Banking page. Please complete your transaction within 15 minutes to avoid a timeout.

You will be brought back to IRAS acknowledgement page after submitting your GIRO application at the bank's page.

BACK LEAVE PAGE

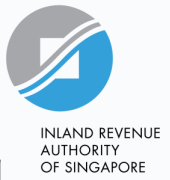

#### <u>Step 7</u>

Upon successful application, you will be brought to the IRAS **Acknowledgement** page that will show your application status and GIRO plan details.

You can view the GIRO plan in Account > View GIRO Plan by the next working day.

| 0                                                                                                    | ø                                                                                                    | ø                                                                                                    |                                                                                                   | Ø                                              |
|----------------------------------------------------------------------------------------------------|----------------------------------------------------------------------------------------------------|----------------------------------------------------------------------------------------------------|---------------------------------------------------------------------------------------------------|------------------------------------------------|
| 1 Select Bank                                                                                                    | 2 Manage GIRO<br>Arrangement                                                                                     | 3 Review                                                                                                    | 4 Login to Bank<br>applicable)                                                                    | (if 5 Acknowledgement                          |
| Acknowledgement                                                                                                    |                                                                                                    |                                                                                                    |                                                                                                   |                                                |
| Application Submitt                                                                                                    | ed                                                                                                    |                                                                                                    |                                                                                                   |                                                |
| Acknowledgement No.                                                                                                    | 100621                                                                                                    | Date/ Ti                                                                                                    | me                                                                                                | 22 Jan 2024 11:41 AM                           |
| Please ensure that you hav<br>eligibility for GIRO plan(s) i<br>You have setup a new GIRO a                                                                                                    | re sufficient funds in your l<br>n the future.                                                                   | w <u>Notices</u> digital service<br>bank account for GIRO de<br>ing tax account(s):                                  | eductions. Defaulting on                                                                          | payments may affect your                       |
| Please ensure that you hav<br>eligibility for GIRO plan(s) i<br>You have setup a new GIRO a<br>Bank Account<br>UAT OCBC 503007189001<br>1 - 2 of 2 Record(s)                                                                                     | re sufficient funds in your l<br>n the future.                                                                   | w Notices digital service                                                                                            | eductions. Defaulting on                                                                          | payments may affect your                       |
| Please ensure that you hav<br>eligibility for GIRO plan(s) i<br>You have setup a new GIRO a<br>Bank Account<br>UAT OCBC 503007189001<br>1 - 2 of 2 Record(s)<br>Tax Account                                                                      | gement is available at <u>Vie</u><br>re sufficient funds in your l<br>n the future.<br>rrangement for the follow | w Notices digital service<br>bank account for GIRO de<br>ing tax account(s):<br>Balance (SS) Pl                      | eductions. Defaulting on                                                                          | payments may affect your<br>Status             |
| Please ensure that you hav<br>eligibility for GIRO plan(s) i<br>You have setup a new GIRO a<br>Bank Account<br>UAT OCBC 503007189001<br>1 - 2 of 2 Record(s)<br>Tax Account<br>PROPERTY TAX<br>656 Bukit Batok Lane 3 #0<br>Tax Ref No. 9346047R | re sufficient funds in your l<br>n the future.<br>rrangement for the follow                                      | w Notices digital service<br>bank account for GIRO de<br>ing tax account(s):<br>Balance (SS) Pl<br>1,800.00 18<br>10 | eductions. Defaulting on<br>an Details (S\$)<br>0.00 per month<br>) instalments<br>ar 24 - Dec 24 | payments may affect your<br>Status<br>Approved |

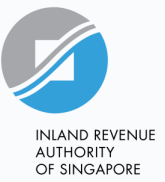

#### <u>Step 8</u>

Select the bank account that you wish to reactivate the GIRO arrangement.

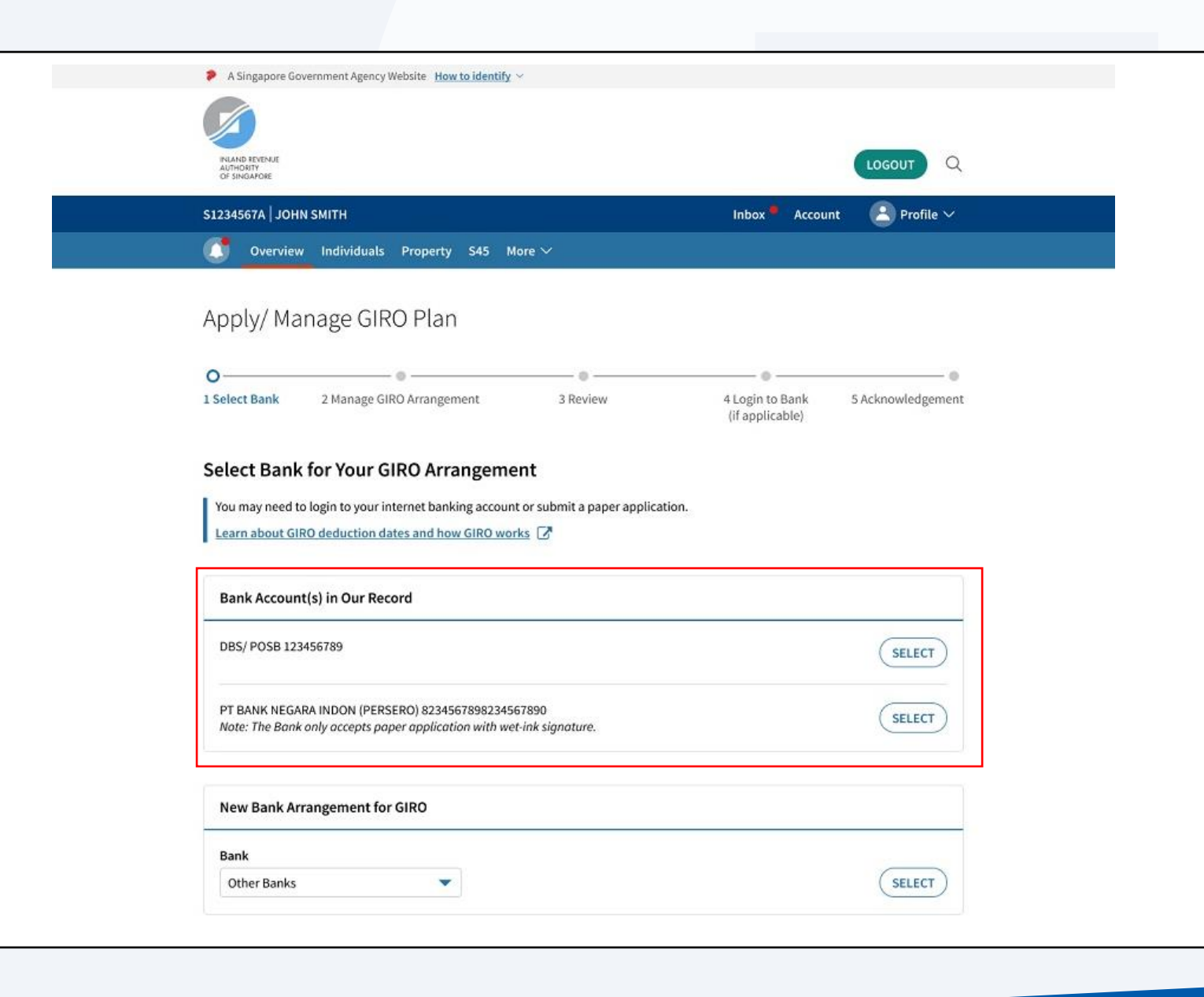

#### <u>Step 9</u>

Select the tax account(s) that you wish to set up GIRO arrangement.

You may select GIRO Plan Option between '**Monthly**' and '**Onetime Yearly**'.

• Edit the duration of your GIRO plan by clicking on '+' to increase or '-' to reduce the number of instalments (applicable for Monthly plan only).

Click on "**Continue**" to go to the Review page or "**Back**" to go back to the previous page.

| T7103450F   LOREN                                                      |                              |          | Inbox 📍                            | Account                                            | Profile 🗸                               |
|------------------------------------------------------------------------|------------------------------|----------|------------------------------------|----------------------------------------------------|-----------------------------------------|
| Overview Individu                                                      | uals Property S45 More       | ~        |                                    |                                                    |                                         |
| Apply/ Manage (<br>BACK TO PREVIOUS                                    | GIRO Plan                    |          |                                    |                                                    |                                         |
| ©                                                                      | o                            | •        | •                                  |                                                    | •                                       |
| 1 Select Bank                                                          | 2 Manage GIRO<br>Arrangement | 3 Review | 4 Login to Bank (if<br>applicable) | 5 Acknow                                           | rledgement                              |
| lanage GIRO Arrar                                                      | gement                       |          |                                    |                                                    |                                         |
| 'our tax account(s) shown be                                           | low are not on GIRO.         |          |                                    |                                                    |                                         |
| Select All                                                             |                              |          |                                    |                                                    |                                         |
| - 3 of 3 Record(s)                                                     |                              |          |                                    |                                                    |                                         |
| Individual Income                                                      | Tax                          |          |                                    |                                                    |                                         |
| GIRO Plan Option*     Monthly     One-time Yearly                      | No. of Instalment(s)         |          | Account Balance<br>S\$321.68       | You will be<br>S\$40.21 pe<br>from Sep 24          | <b>paying</b><br>r month<br>Apr 25      |
| Property Tax                                                           |                              |          |                                    |                                                    |                                         |
| 30 Street Name 886<br>Tax Ref No. 9318471K                             | 94 #11-52 S(864418)          |          |                                    | You will receiv<br>plan when you<br>payable in the | ve your GIRO<br>u have tax<br>e future. |
| GIRO Plan Option* <ul> <li>Monthly</li> <li>One-time Yearly</li> </ul> |                              |          | Account Balance<br>S\$0.00         |                                                    |                                         |
| Property Tax                                                           |                              |          |                                    |                                                    |                                         |
| 335 Street Name 97<br>Tax Ref No. 9317935J                             | 709 #06-504 S(876287)        |          |                                    | <b>You will be</b><br>S\$1,598.40                  | paying                                  |
| GIRO Plan Option* Monthly One-time Yearly                              |                              |          | Account Balance<br>S\$1,598.40     | in Sep 24                                          |                                         |
| 3 Record(s) Selected                                                   |                              |          |                                    |                                                    |                                         |
|                                                                        |                              |          |                                    |                                                    |                                         |
|                                                                        | BACK                         |          | JE                                 |                                                    |                                         |

AUTHORITY OF SINGAPORE

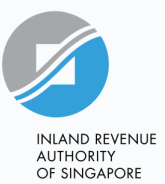

#### <u>Step 10</u>

to **Step 11**.

Click "Continue".

Note: If the bank account

to 7 to complete the GIRO

selected cannot be re-activated,

the declaration box will appear in

the Review Page. Refer to Step 5

application. Otherwise, proceed

🔝 Overview Individuals Property S45 More 🗸

Apply/ Manage GIRO Plan < BACK TO PREVIOUS 0 6 0 0 2 Manage GIRO 3 Review 4 Login to Bank (if 1 Select Bank 5 Acknowledgement Arrangement applicable) **Review Your Selection** You are applying a new GIRO arrangement for the following tax account(s): Bank Selected UAT OCBC 1-2 of 2 Record(s) Tax Account Balance (S\$) Plan Details (S\$) INCOME TAX 3,000.00 1,000.00 per month 3 instalments Feb 24 - Apr 24 PROPERTY TAX 1,000.00 90.91 per month 100 Queen Street Singapore 123481 S() 11 instalments Tax Ref No. 9326754A Feb 24 - Dec 24 BACK CONTINUE

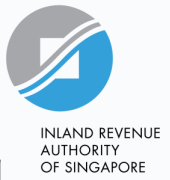

#### <u>Step 11</u>

Upon successful re-activation, you will be brought to the IRAS **Acknowledgement** page that will show your application status and GIRO plan details.

You can view the payment plan in Account > View GIRO Plan by the next working day.

| (pp)/ mana8e                                                                                                    |                                                                               |                                                                           |                                                                             |                                            |      |
|----------------------------------------------------------------------------------------------------|-------------------------------------------------------------------------------|---------------------------------------------------------------------------|-----------------------------------------------------------------------------|--------------------------------------------|------|
| ø                                                                                                    |                                                                               | o                                                                         | <b>o</b>                                                                    | ø                                          |      |
| 1 Select Bank                                                                                                    | 2 Manage GIRO<br>Arrangement                                                  | 3 Review                                                                  | 4 Login to Ba<br>applicabl                                                  | nk (if <b>5 Acknowledge</b> n<br>e)        | nent |
| Acknowledgement                                                                                                    | :                                                                             |                                                                           |                                                                             |                                            |      |
| Application Submitt                                                                                                    | ted                                                                           |                                                                           |                                                                             |                                            |      |
| Acknowledgement No.                                                                                                    | 100621                                                                        | Date/                                                                     | Time                                                                        | 22 Jan 2024 11:41 AM                       |      |
| Please ensure that you hav<br>eligibility for GIRO plan(s) i<br>You have setup a new GIRO a                                                                                                    | ve sufficient funds in your b<br>in the future.                               | pank account for GIRC                                                     | ) deductions. Defaulting c                                                  | n payments may affect your                 |      |
| Please ensure that you have<br>eligibility for GIRO plan(s) i<br>You have setup a new GIRO a<br>Bank Account<br>UAT OCBC 503007189001<br>1 - 2 of 2 Record(s)                                                                                     | ve sufficient funds in your b<br>in the future.                               | bank account for GIRC                                                     | ) deductions. Defaulting o                                                  | n payments may affect your                 |      |
| Please ensure that you hav<br>eligibility for GIRO plan(s) i<br>You have setup a new GIRO a<br>Bank Account<br>UAT OCBC 503007189001<br>1 - 2 of 2 Record(s)<br>Tax Account                                                                       | ve sufficient funds in your b<br>in the future.                               | bank account for GIRO<br>ing tax account(s):<br>Balance (S\$)             | ) deductions. Defaulting c<br>Plan Details (S\$)                            | n payments may affect your                 |      |
| Please ensure that you have<br>eligibility for GIRO plan(s) i<br>You have setup a new GIRO a<br>Bank Account<br>UAT OCBC 503007189001<br>1 - 2 of 2 Record(s)<br>Tax Account<br>PROPERTY TAX<br>656 Bukit Batok Lane 3 #0<br>Tax Ref No. 9346047R | ve sufficient funds in your b<br>in the future.<br>mrangement for the followi | bank account for GIRO<br>ing tax account(s):<br>Balance (S\$)<br>1,800.00 | Plan Details (S\$)<br>180.00 per month<br>10 instalments<br>Mar 24 - Dec 24 | n payments may affect your Status Approved |      |

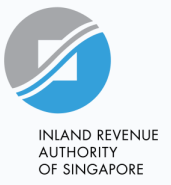

#### <u>Step 12</u>

Under 'Account', Click on "View GIRO Plan".

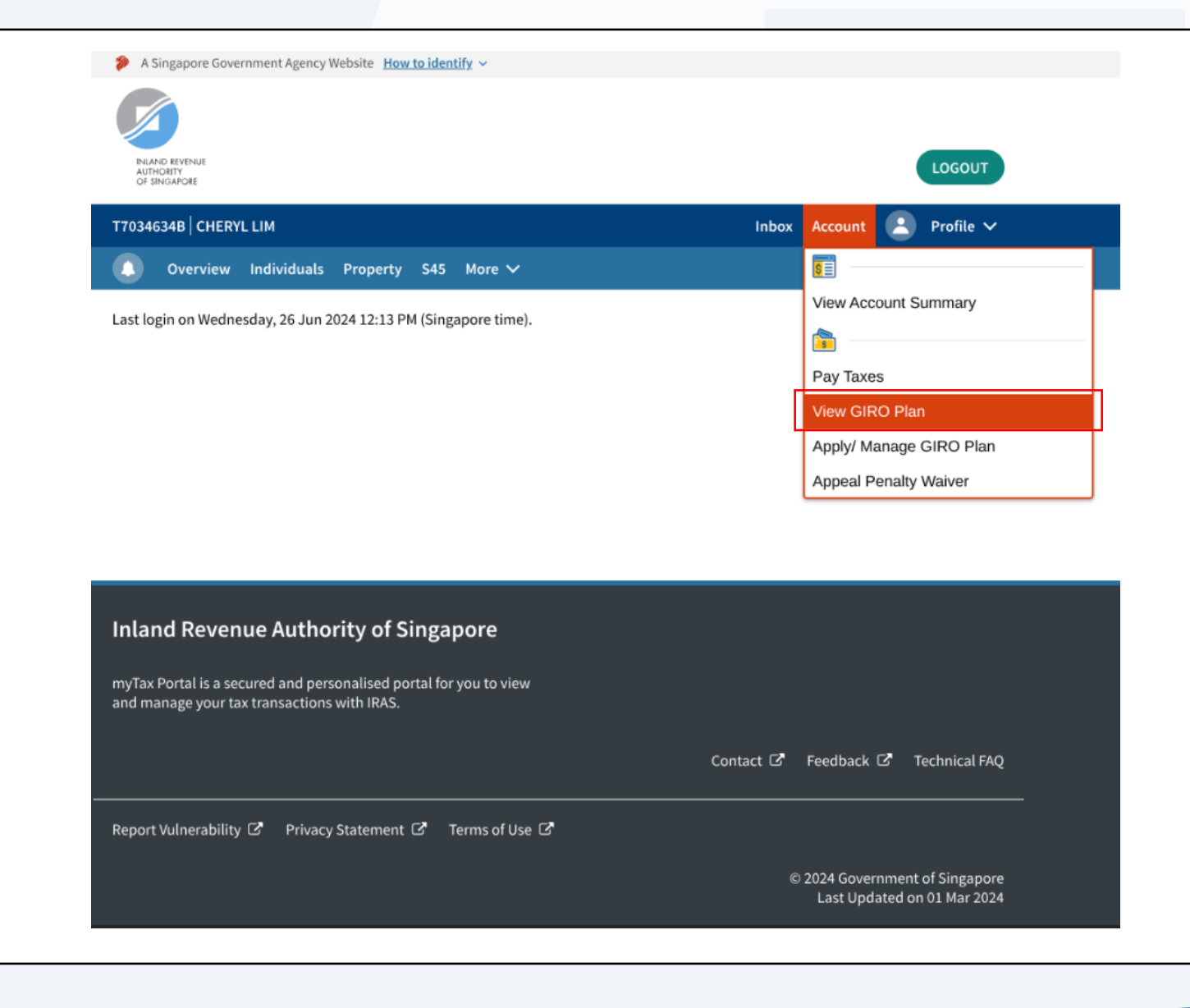

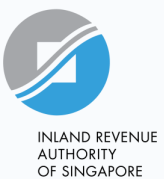

#### <u>Step 13</u>

Under Plans Summary, select the tax account and click **"VIEW".** 

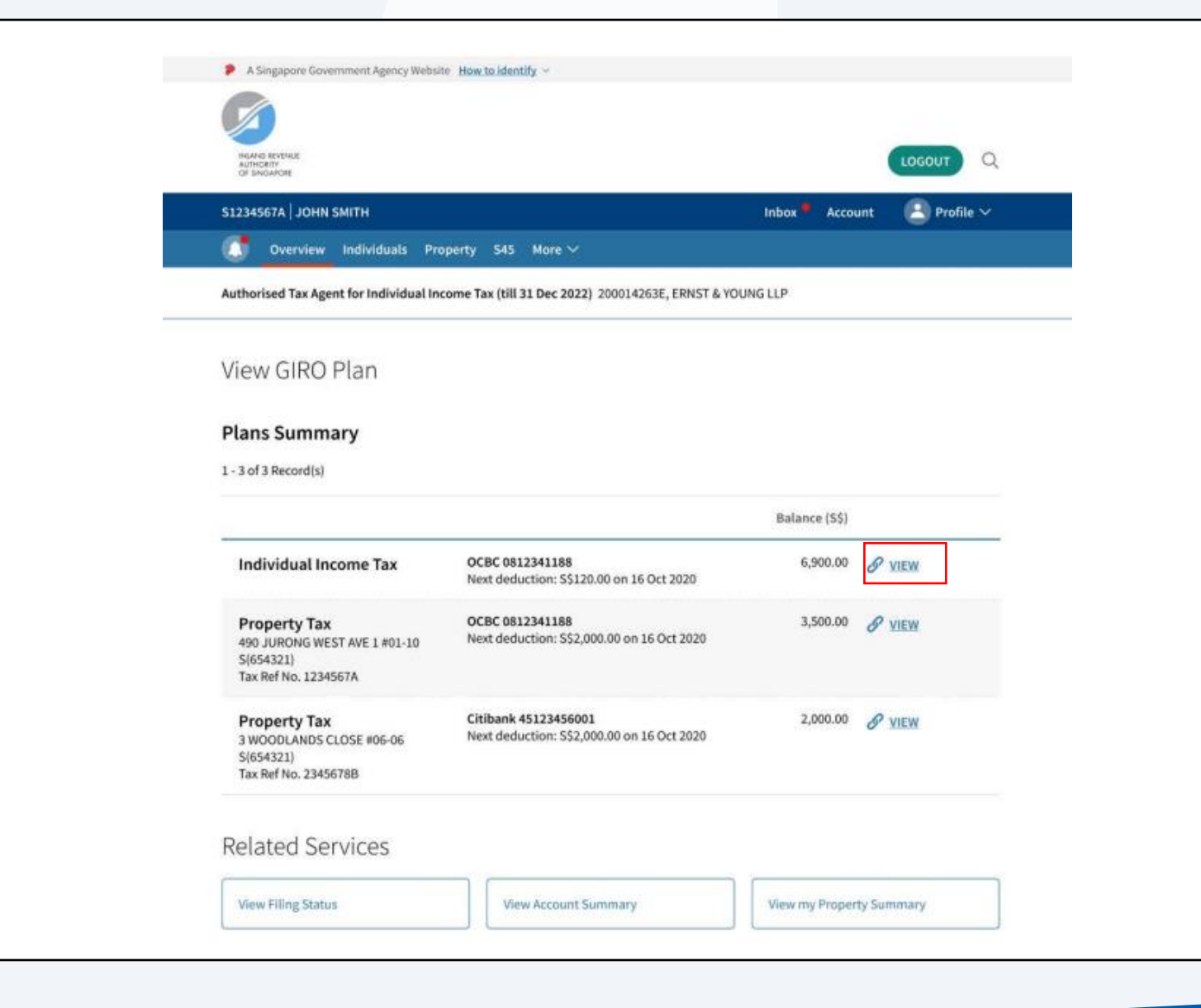

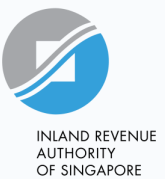

#### <u>Step 14</u>

Your GIRO plan details will be displayed.

You may edit the GIRO Plan or Bank Account by clicking on "EDIT".

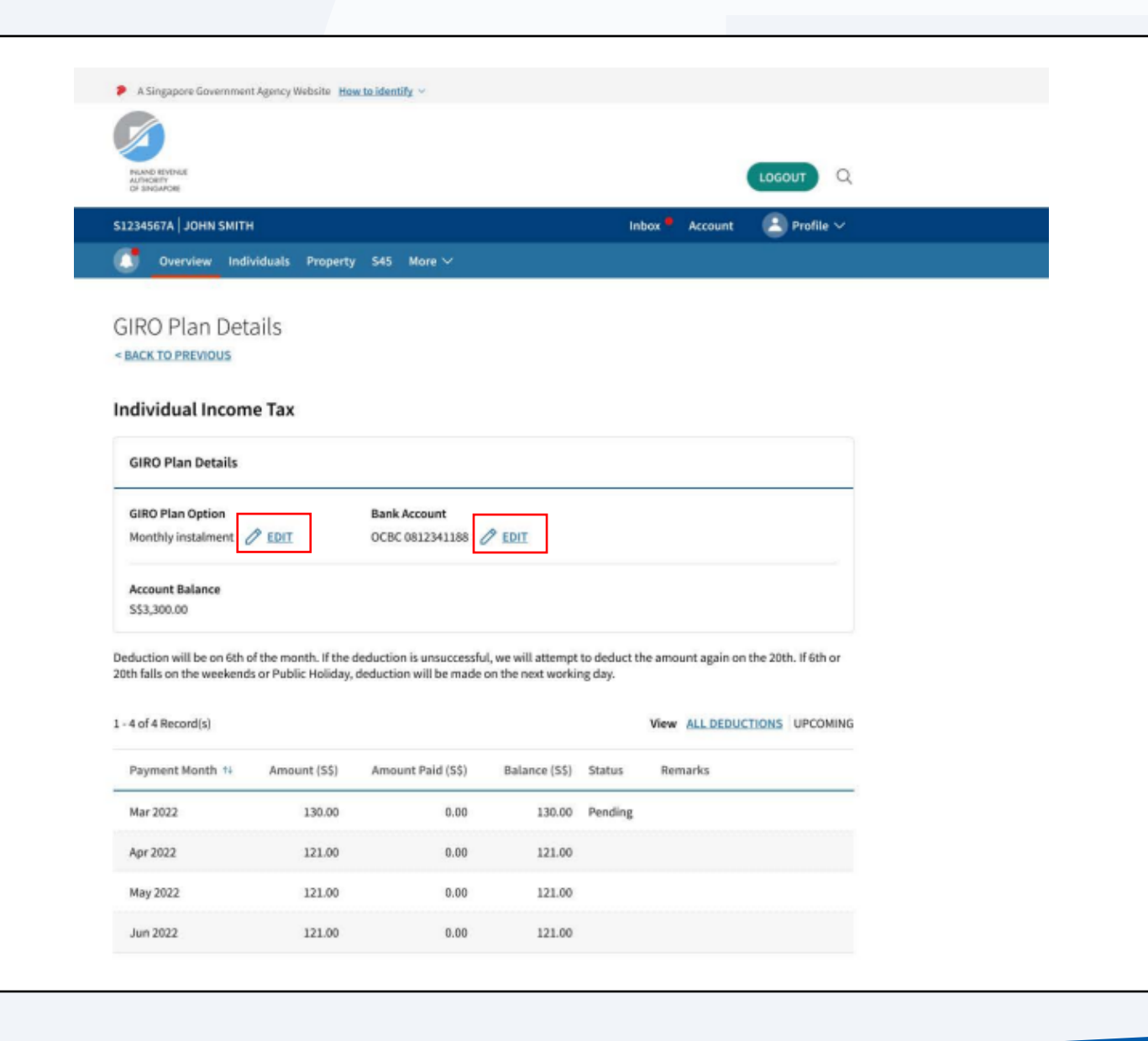

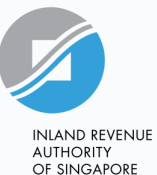

#### <u>Step 15</u>

System will prompt a popup window based on your selection.

For Edit GIRO Plan, click on "Edit Plan" and you will be directed to page in Step 9. Follow the steps accordingly to select GIRO Plan Option between 'Monthly' and 'One-time Yearly' or edit the duration of your payment plan.

For Edit Bank Account, click on "Edit Bank Account" and you will be directed to page in Step 8. Select the bank account that you wish to change to and follow the steps accordingly.

### Edit GIRO Plan

By editing the GIRO Plan, you may miss the upcoming deduction, if any, IRAS may deny your subsequent request for GIRO Plan.

Continue with the existing plan without cancelling the GIRO arrangement.

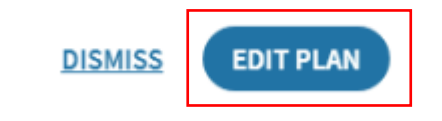

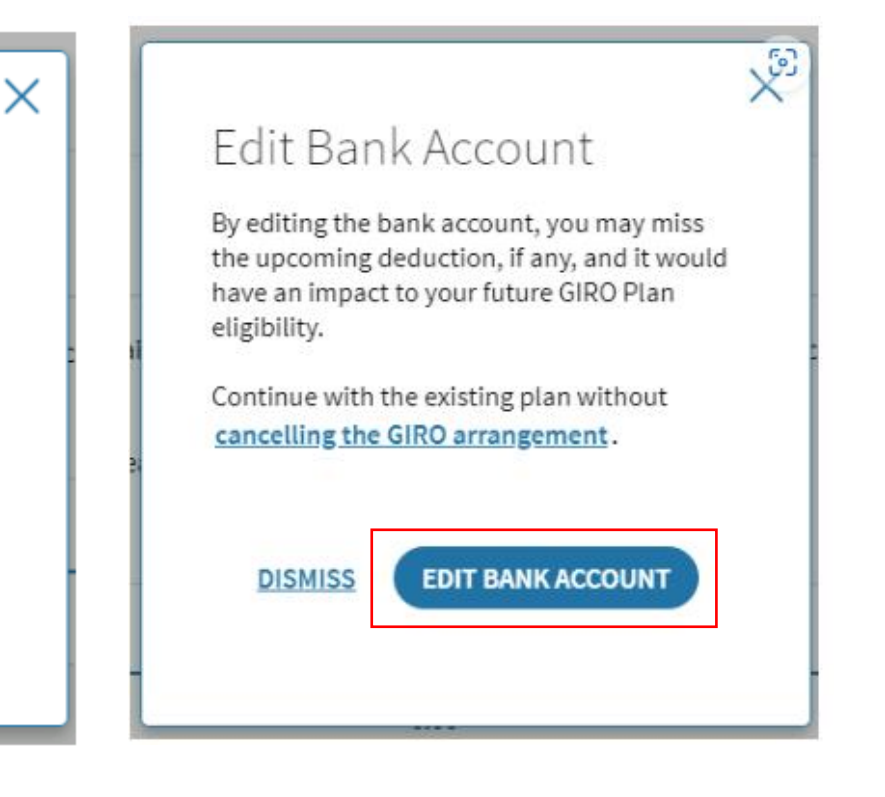

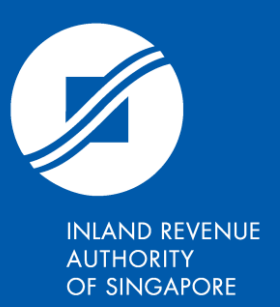

Published by Inland Revenue Authority of Singapore

Published on Aug 2024

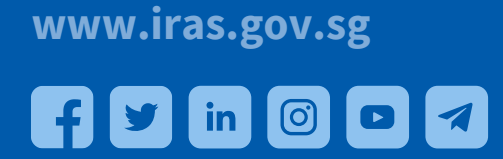

The information presented in the slides aims to provide a better general understanding of taxpayers' tax obligations and is not intended to comprehensively address all possible tax issues that may arise. This information is correct as at the date of presentation. While every effort has been made to ensure that this information is consistent with existing law and practice, should there be any changes, IRAS reserves the right to vary its position accordingly.